# 浄化槽法関係電子申請について

○令和4年9月20日から新システムでの電子申請受付を開始しています。

※令和4年9月20日以前にご利用いただいていた方は新たなアカウント作成が必要です。

○今和6年4月1日から新たに8手続きが追加され、電子申請の対象は下記の11手続きです。

•「浄化槽設置届出書」

•「浄化槽変更届出書」 ・「浄化槽設置者変更届出書」 ・「浄化槽機種変更届出書」 ・「浄化槽工事取りやめ届出書」 ・「浄化槽使用開始報告書」 •「技術管理者変更報告書」

·「浄化槽管理者変更報告書」
·「浄化槽使用休止届出書」

·「浄化槽使用再開届出書」 •「浄化槽使用廃止届出書」

〇対象市町村は、「別府市」「佐伯市」「臼杵市」「杵築市」「国東市」「日出町」「九重町」「玖珠町」 です。それ以外の市町村はこれまでどおり、市町村窓口で届出を行ってください。

※書面での提出は従来どおり可能です。管轄の保健所(部)に提出してください。

〇問い合わせ先

(1)浄化槽届出事項の入力内容に関すること (2)電子申請の操作、利用者登録等に関すること

東部保健所:0977-67-2511 国東保健部:0978-72-1127 中部保健所:0972-62-9171 南部保健所:0972-22-0562 西部保健所:0973-23-3133 循環社会推進課:097-506-3125 大分県電子申請ヘルプデスク 雷 話:097-506-2457

く浄化槽届出の電子申請について>

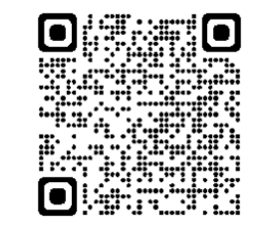

### 申請入力の前に・・・

申請にあたっては、事前にアカウントを作成する 必要があります。

Oアカウント作成については、以下のHPを参考に してください。

https://www.pref.oita.jp/site/denshishinseiportal/ denshishinsei-faq0002184756.html

Oログイン方法については、以下のHPを参考にしてください。

https://www.pref.oita.jp/site/denshishinseiportal/ denshishinsei-faq0002184759.html

| G                                | Googleでロクイン                                                                                        |
|----------------------------------|----------------------------------------------------------------------------------------------------|
| LINE                             | LINEでログイン                                                                                          |
| た情報が、Googleま                     | とはLINEに送信されることはありません。                                                                              |
|                                  | <b>*</b> た/+                                                                                       |
|                                  | 0.7210                                                                                             |
| ルアドレス 🚜                          |                                                                                                    |
| ルアドレス 💩                          | 0/L10                                                                                              |
| ルアドレス 💩                          | BYLLIG.                                                                                            |
| ルアドレス 💩                          | BYLLIG.                                                                                            |
| ルアドレス ぷ<br>フード <sub>必須</sub>     | BYLLIS.                                                                                            |
| ルアドレス 必<br>フード 必須                | BYLLIS<br>A                                                                                        |
| ルアドレス ぷ<br>ワード 必須                | 5/L15                                                                                              |
| ルアドレス ぷ<br>ワード ぷれ                | 5/LIS                                                                                              |
| レアドレス め<br>フード め須                | 着<br>Grafferアカウントでログイン                                                                             |
| レアドレス が<br>フード が須                | a<br>Grafferアカウントでログイン                                                                             |
| レアドレス め<br>フード 8番                | るには<br>着<br>Grafferアカウントでログイン<br>パスワードをお忘れの場合リゼットすることができます。                                        |
| レアドレス め<br>フード 必須                | 着<br>Grafferアカウントでログイン<br>パスワードをお忘れの場合リセットすることができます。                                               |
| レアドレス が<br>フード が落<br>Grafferアカウン | をには<br>第<br>Grafferアカウントでログイン<br>パスワードをお忘れの場合リセットすることができます。<br>ト技動 21・プライパシーポリシー及び個人情報の取り扱いについて 21 |

#### ■ 以降では、「浄化槽管理者変更報告書」を例として電子申請で行う際の、入力の流 れを紹介します。

#### 項目の入力について①

#### 【共诵事項】

必須 がある場合は、必ずチェックまたは、必要事項を入力してください。

#### 申請者の情報

#### 必須 申請者の種別 必須 どちらかに必ずチェックをする。 ・チェックすると下記項目等が表示される【必須入力】 () 個人 -氏名、郵便番号、住所、電話番号 ・法人にチェックすると下記項目が表示される【必須入力】 ○ 法人 団体名称、郵便番号、住所、電話番号 を入力後、 団体代表者職、団体代表者氏名の入力画面へ進みます

#### 代理人による申請

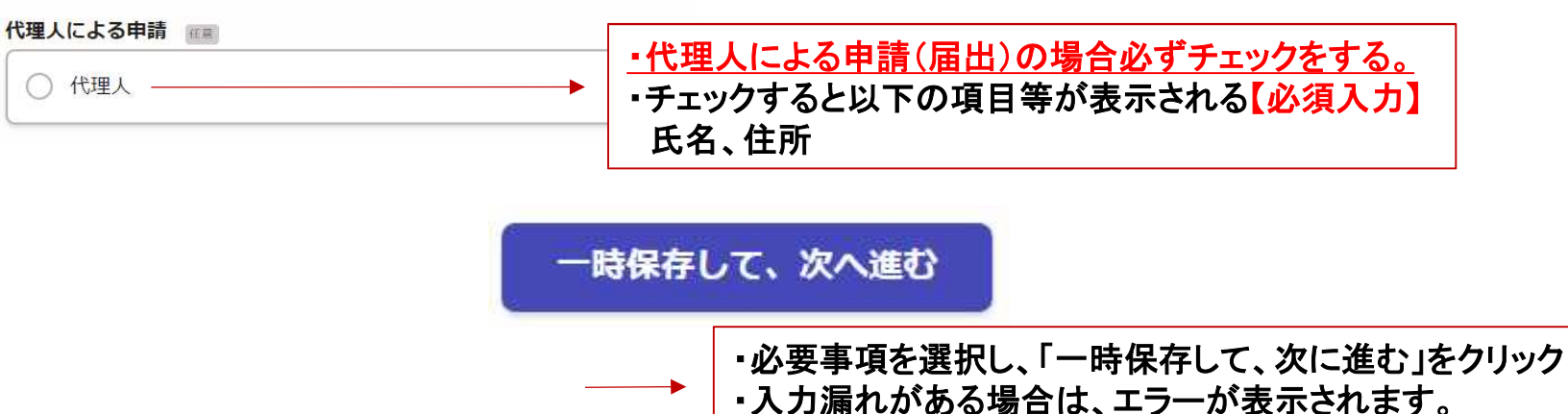

(以下、同様)

# 項目の入力について②

#### 管理者を変更する浄化槽の内容

設置場所(市町村) 📷

設置場所の市町村を選択してください。

| ・以下から選択            |                                                              |                |
|--------------------|--------------------------------------------------------------|----------------|
| 選択してください       別府市 | <u>必須</u>                                                    |                |
| 佐伯市<br>臼杵市<br>杵築市  | 浄化槽の型式 Email<br>浄化槽法に基づく型式認定浄化槽の場合は、その名称を入力してください。 (100文字まで) |                |
| 国東市                |                                                              | ・任意入力・・・空欄でも可  |
| 山山町<br>九重町<br>玖珠町  | 浄化槽の商品名 (100文字まで)                                            |                |
|                    | -                                                            | ・任意入力・・・空欄でも可  |
|                    | <b>浄化槽の規模(人槽)</b><br>(半角数字6文字まで)人槽                           |                |
|                    | 必須                                                           | 入力し終えたらクリック    |
|                    | <b>規模 (立法メートル)</b><br>(数字6文字まで) 立法メートル                       | 一時保存して、次へ進む    |
|                    |                                                              | ▶・任意入力・・・空欄でも可 |

### 項目の入力について③

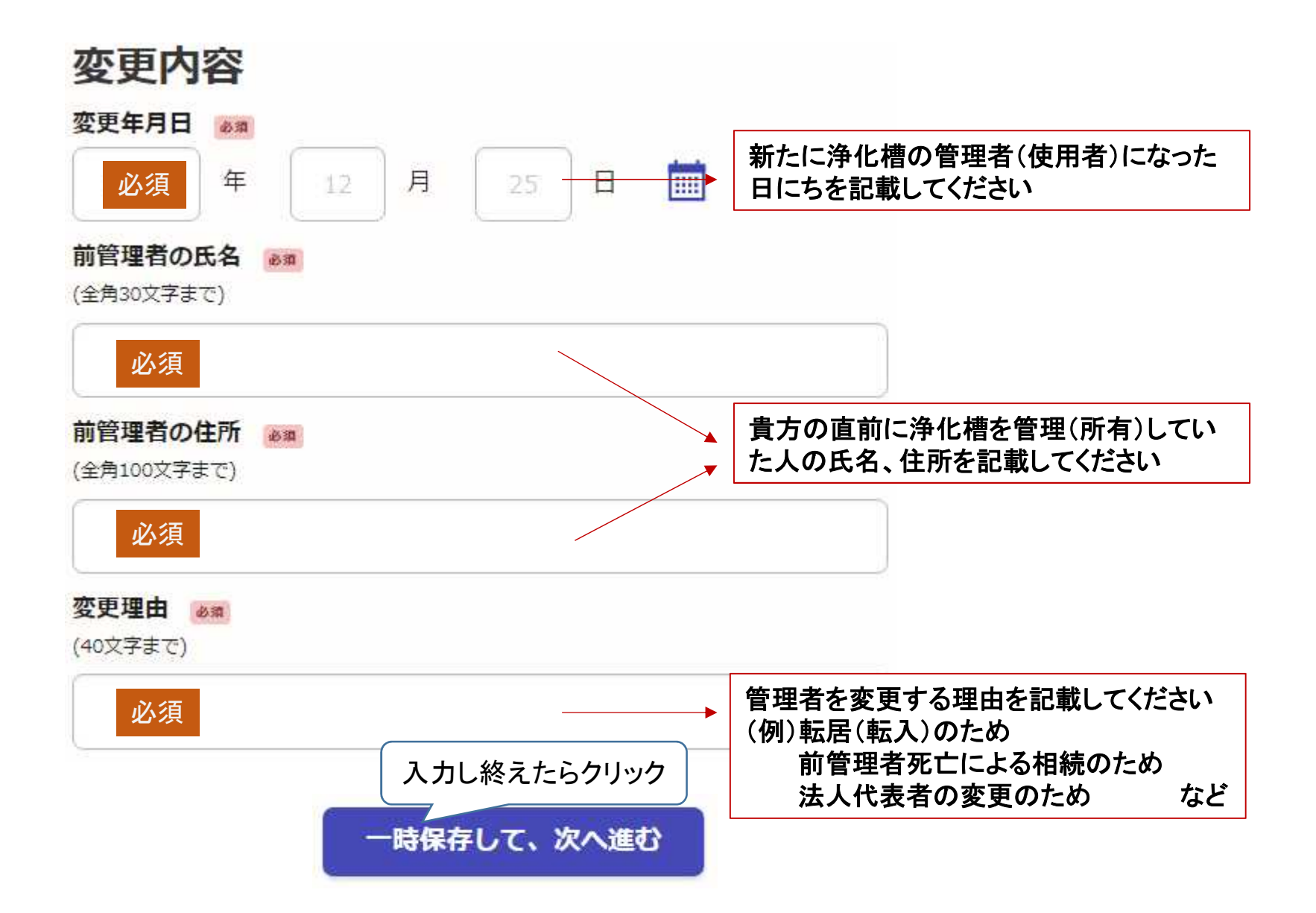

# 項目の入力について④

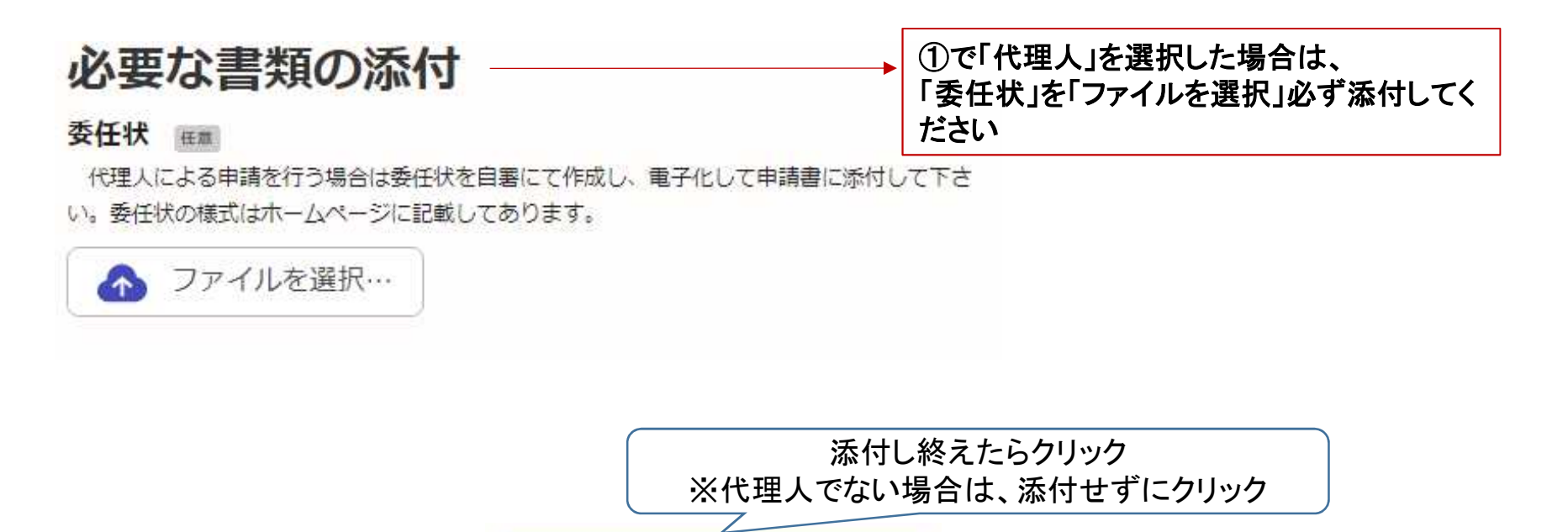

※「委任状」の様式(例)は、以下のHPでダウンロードできます。

一時保存して、次へ進む

https://www.pref.oita.jp/soshiki/13400/jokaso-denshishinsei.html

# 申請内容の確認①

| 申請内容の確認         | 修正がある場合は、              |
|-----------------|------------------------|
| 申請者の情報          | 「編集する」をクリックして修正してください。 |
| 申請者の種別 ある       | 福集する                   |
| 法人申請団体名称 2011   | 編集する                   |
| 郵便番号 必須         | 編集する                   |
| 法人申請者住所 必須      | 編集する                   |
| 法人申請者電話番号 👦     | 編集する                   |
| 法人由諸団体代表者の情報    |                        |
| 法人申請団体代表者職      | 編集する                   |
| 法人申請回体代表者氏名 🗤 🛪 | 編集する                   |

|                | 申請内容の確認② | 修正がある場合け               |
|----------------|----------|------------------------|
| 代理人による申請       |          | 「編集する」をクリックして修正してください。 |
| 代理人による申請 田恵    |          | 福集する                   |
| 管理者を変更する消      | 争化槽の内容   |                        |
| 設置場所(市町村) 💩 🕸  |          | 編集する                   |
| 設置場所(地名地番) 💩 🛪 |          | 福集する                   |
| 浄化槽の型式 田間      |          | 編集する                   |
| 浄化槽の商品名 田園     |          | 編集する                   |
| 浄化槽の規模(人槽) 必須  |          | 編集する                   |
| 規模(立法メートル) 田畑  |          | 編集する                   |
| 変更内容           |          |                        |
| 変更年月日 💩 調      |          | 福集する                   |
| 前管理者の氏名        |          | 福集する                   |
| 前管理者の住所 💩 🤉    |          | <u>編集する</u>            |
| 変更理由 必須        |          | 福集する                   |

# 申請内容の確認③、申請

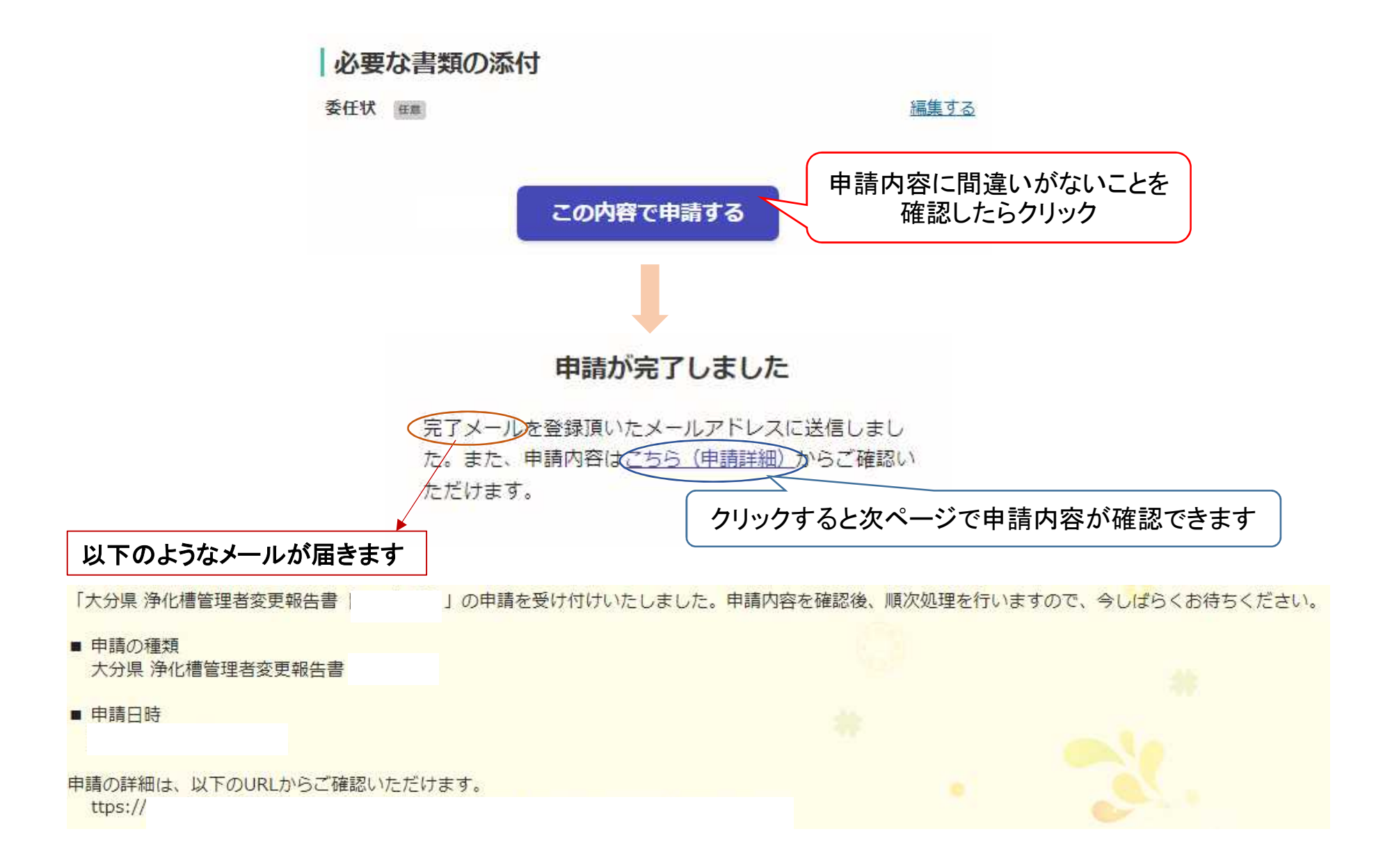

### 申請一覧(申請内容)

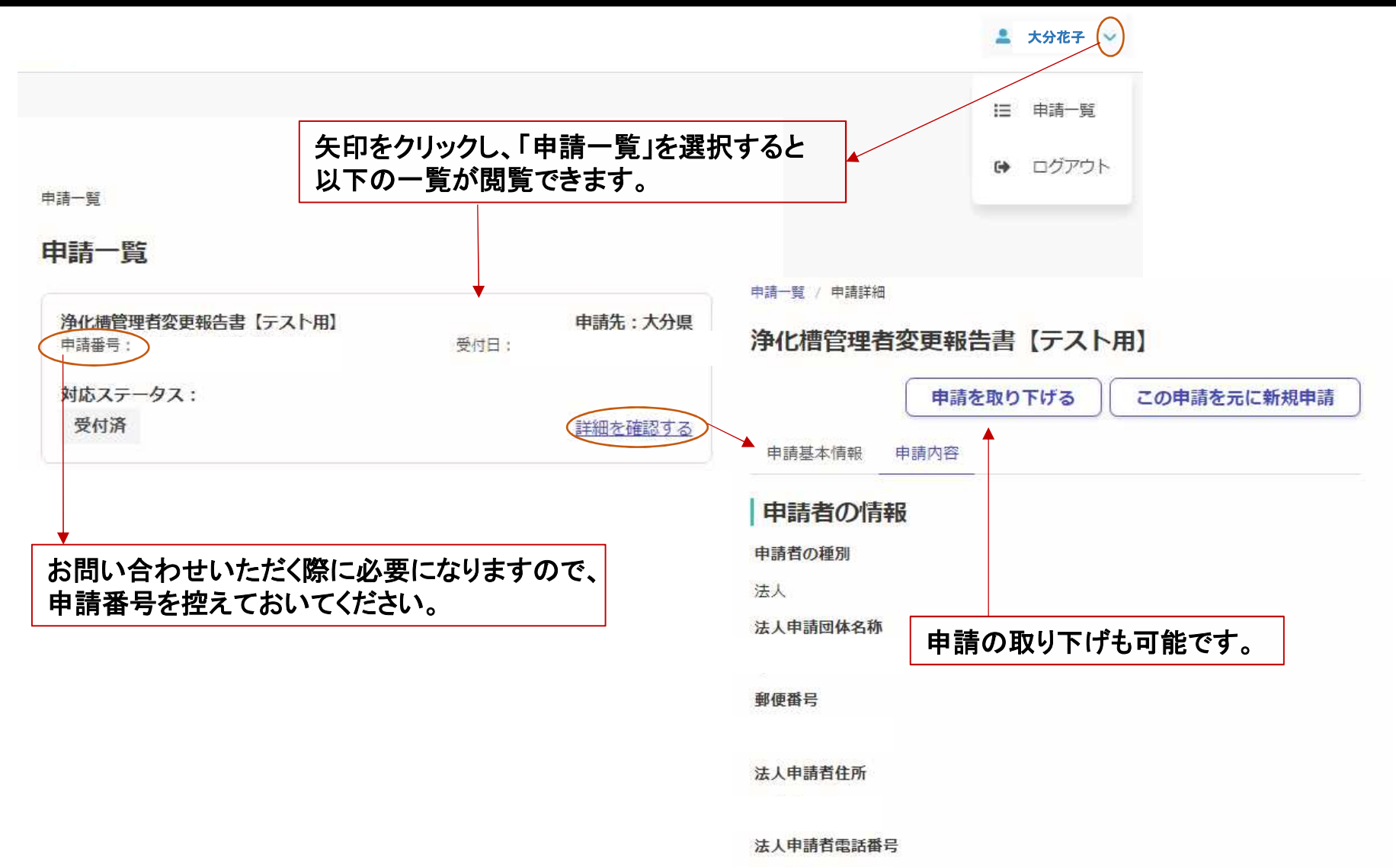

### 手続き完了

申請先の行政機関で審査が終了すると、以下のメールが届きますので、申請手続きは完了です。

| 「大分県 浄化槽管理者変更報告書                  | 」の処理が完了いたしました。     |                                      |
|-----------------------------------|--------------------|--------------------------------------|
| ■ 申請の種類<br>大分県 浄化槽管理者変更報告書        |                    | ▲ 大分花子 ~                             |
| ■ 申請日時                            |                    |                                      |
|                                   |                    | □□□□□□□□□□□□□□□□□□□□□□□□□□□□□□□□□□□□ |
| 申請の詳細は、以下のURLからご確認いただけ<br>ttps:// | ます。                | ログアウト                                |
| 申請一覧                              |                    |                                      |
| 浄化槽管理者変更報告書【テスト<br>申請番号:          | 申請先:大分県       受付日: |                                      |
| 対応ステータス:<br>完了                    | <u>詳細を確認する</u>     |                                      |

※注意※ 修正がある場合もメールが届きますので、必要な修正を行い、再度申請してください。